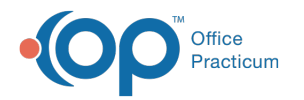

## Set My Default Labs

Last Modified on 05/23/2019 9:43 am EDT

Version 14.19

## Setting Default Labs

1. Access Utilities > Manage Clinical Features > Diagnostic Test Setup. This will open to the first tab, Lab Facilities Names.

|                                                                                                    | HL7 Diagnostic T                                        | est Utilitie   | s: Diagnostic Test Look                                    | up Data Tab | les      |            |        |                     |                     |  |
|----------------------------------------------------------------------------------------------------|---------------------------------------------------------|----------------|------------------------------------------------------------|-------------|----------|------------|--------|---------------------|---------------------|--|
| Lab Facility Names Tes                                                                                                    | t Name Definitions Test Name Pick Lists                 | Default Test R | esult Answers School Form Te                               | st Mappings |          |            |        |                     |                     |  |
| Notes: Test facilities that will be returning result files (HL7 files) for import into<br>Office Practicum have two requirements.                                                                                                    |                                                         |                |                                                            |             |          |            |        |                     |                     |  |
| On the compare from which the OP Lab Result through programs in un create a folder where  HU files will be located. A deparate folder a negative for each its intertuining result files.  The folder should have two subfolders named (HL) and (backup)  For example  For example  Foreexample  Foreexa |                                                         |                |                                                            |             |          |            |        |                     |                     |  |
| Facility Name                                                                                                    | Root folder where imported HL7 lab files<br>are located | Order Type     | On adding a new requisition,<br>create the following items | Notes       | Archived | Restricted | Lab ID | Default<br>for Type | Parent Lab Name     |  |
| x Click here to add a new lab                                                                                                    |                                                         |                |                                                            |             |          |            |        |                     |                     |  |
| CHOP Cardiac/Neuro                                                                                                    |                                                         | Paper          | Regusition, Order and Result                               |             |          |            | 256    |                     | Outside Cardiac/Neu |  |
| CHOP Radiology                                                                                                    |                                                         | Paper          | Regusition, Order and Result                               |             |          |            | 25-    |                     | Outside Radiology   |  |
| DH Cardiac/Neuro                                                                                                    |                                                         | Paper          | Regusition, Order and Result                               |             |          |            | 25:    |                     | Outside Cardiac/Neu |  |
| DH Lab                                                                                                    |                                                         | Paper          | Regusition only                                            |             |          |            | 25     |                     | Outside Lab         |  |
| DH Radiology                                                                                                    |                                                         | Paper          | Regusition, Order and Result                               |             |          |            | 252    |                     | Outside Radiology   |  |
| In House                                                                                                    |                                                         | In House       | Regusition, Order and Result                               |             |          | -          | 11     | -                   |                     |  |
| Lab Corp                                                                                                    |                                                         | Paper          | Regusition only                                            |             | 12       |            | 10     |                     | Outside Lab         |  |
| Legacy Data                                                                                                    |                                                         | Legacy Data    | Regusition, Order and Result                               |             |          | -          | 10     |                     |                     |  |
| Outside Cardiac/Neu                                                                                                    |                                                         | Paper          | Regusition, Order and Result                               |             |          |            | 25     |                     |                     |  |
| Outside Lab                                                                                                    |                                                         | Paper          | Requsition only                                            |             |          |            | 202    | •                   |                     |  |
| Outside Radiology                                                                                                    |                                                         | Paper          | Requsition, Order and Result                               |             |          |            | 25     |                     |                     |  |
| Quest                                                                                                    |                                                         | Web            | Regusition only                                            |             |          |            | 10     |                     | Outside Lab         |  |
|                                                                                                    |                                                         |                |                                                            |             |          |            |        |                     |                     |  |

- 2. Click the Edit button 🥖 .
- 3. Check the box for Default for Type.
- 4. Click the Green Check button 🧭 to post the edit.

Version 14.10

## Setting Default Labs

1. Access Utilities > Manage Clinical Features > Diagnostic Test Setup. This will open to the first tab, Lab Facilities Names.

| 30                                                                                                    |                | HL7 Diagnostic T                          | est Utilitie | s: Diagnostic Test Look                                    | up Data Tabl | es       |            |        |                     |                    |  |
|----------------------------------------------------------------------------------------------------|----------------|-------------------------------------------|--------------|------------------------------------------------------------|--------------|----------|------------|--------|---------------------|--------------------|--|
| Lab Facility Names Test Name Definitions Test Name Pick Lists Default Test Result Answers School Form Test Mappings                                                                                                    |                |                                           |              |                                                            |              |          |            |        |                     |                    |  |
| Notes: Test facilities that will be returning result files (HL7 files) for import into<br>Office Practicum have two requirements.                                                                                                    |                |                                           |              |                                                            |              |          |            |        |                     |                    |  |
| C On the computer from which the OP Liab Result import programs in run create a folder where<br>HU // fire will be located. A separatificities respective for each in bit entry for each in a formation press if thes.<br>The folder should have two subficients manared [HU] and [backlup].<br>For example.<br>For example these provides the root folder.<br>The two subficients would be: [cleprograms files/louesthild] and [cleprograms files/louesthild.clup].<br>(a) In the Provider Directory form, earlier the provider lists lossed by the bit for each<br>staff member who like submitting resultions. |                |                                           |              |                                                            |              |          |            |        |                     |                    |  |
| Facility Nam                                                                                                    | Root folder wh | ere imported HL7 lab files<br>are located | Order Type   | On adding a new requisition,<br>create the following items | Notes        | Archived | Restricted | Lab ID | Default<br>for Type | Parent Lab Name    |  |
| x Click here to add a new lab                                                                                                    |                |                                           |              |                                                            |              |          |            |        |                     |                    |  |
| CHOP Cardiac/                                                                                                    | leuro          |                                           | Paper        | Regusition, Order and Result                               |              |          |            | 256    |                     | Outside Cardiac/Ne |  |
| CHOP Radiology                                                                                                    | (              |                                           | Paper        | Regusition, Order and Result                               |              |          |            | 254    |                     | Outside Radiology  |  |
| DH Cardiac/Neu                                                                                                    | ro             |                                           | Paper        | Requsition, Order and Result                               |              |          |            | 253    |                     | Outside Cardiac/Ne |  |
| DH Lab                                                                                                    |                |                                           | Paper        | Regusition only                                            |              |          |            | 25     |                     | Outside Lab        |  |
| DH Radiology                                                                                                    |                |                                           | Paper        | Regusition, Order and Result                               |              |          |            | 252    |                     | Outside Radiology  |  |
| In House                                                                                                    |                |                                           | In House     | Regusition, Order and Result                               |              |          | -          | 110    | -                   |                    |  |
| Lab Corp                                                                                                    |                |                                           | Paper        | Regusition only                                            |              | 12       |            | 10     |                     | Outside Lab        |  |
| Legacy Data                                                                                                    |                |                                           | Legacy Data  | Regusition, Order and Result                               |              |          | -          | 109    |                     |                    |  |
| Outside Cardiad                                                                                                    | :/Neu          |                                           | Paper        | Regusition, Order and Result                               |              |          |            | 257    |                     |                    |  |
| Outside Lab                                                                                                    |                |                                           | Paper        | Regusition only                                            |              |          |            | 202    | •                   |                    |  |
| Outside Radiolo                                                                                                    | gy             |                                           | Paper        | Requsition, Order and Result                               |              |          |            | 255    |                     |                    |  |
|                                                                                                    |                |                                           | Web          | Regustion only                                             |              |          |            | 10     |                     | Outside Lab        |  |

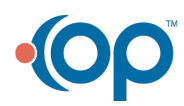

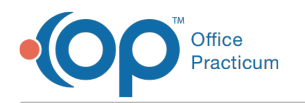

- Click the Edit button .
  Check the box for Default for Type.
- 4. Click the Green Check button 🧭 to post the edit.

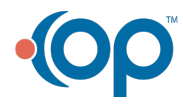